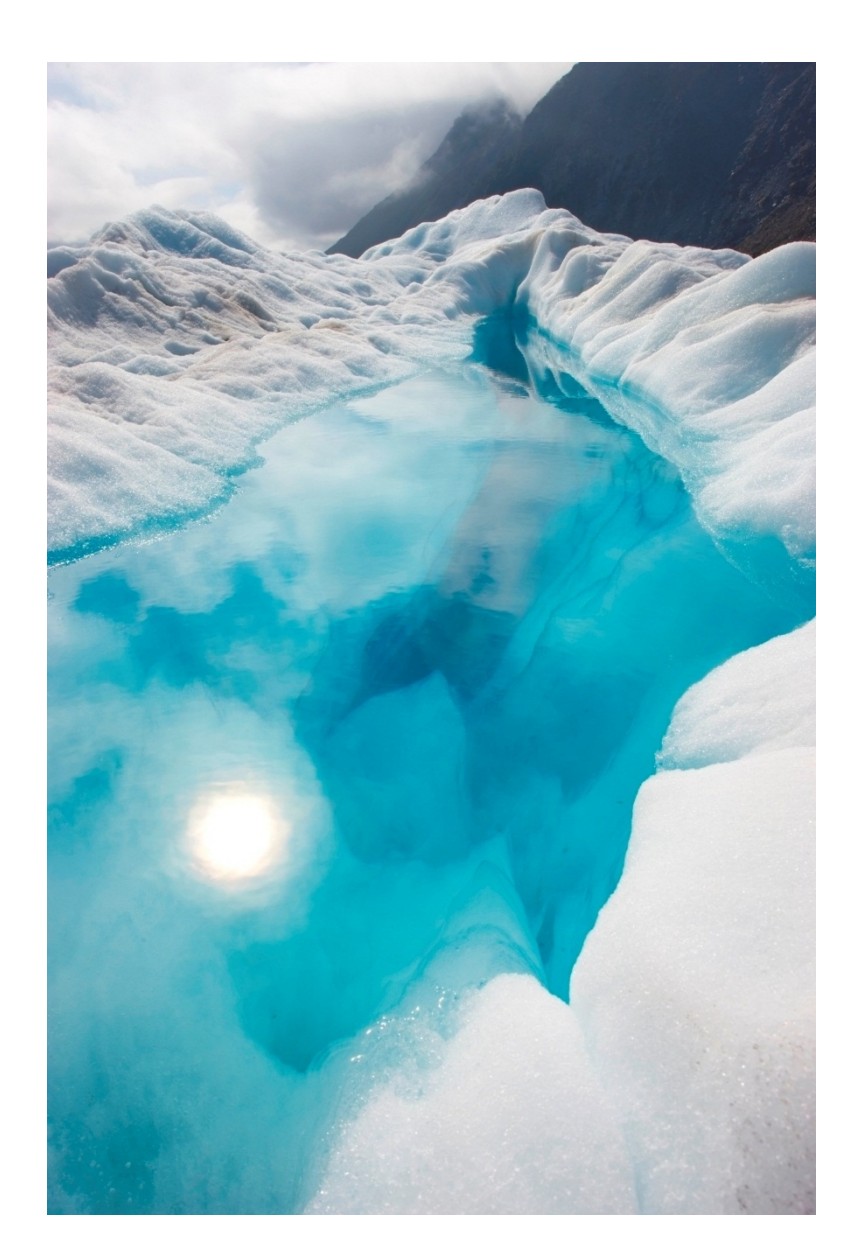

# Aplikasi Inventory Amarta System

#### Tujuan dan Manfaat

Tujuan yang ingin dicapai dari aplikasi Amarta System Inventory adalah menghasilkan aplikasi sistem inventori berbasis aplikasi yang dapat digunakan terutama petugas bagian gudang dalam menginventarisasi produk yang ada di gudang. Inventarisasi ini meliputi pencatatan, pengolahan, penyimpanan, dan pelaporan data inventori.

Adapun manfaat yang diharapkan adalah :

- Pihak pada bagian gudang memperoleh aplikasi yang dapat digunakan dalam pencatatan, pengolahan, penyimpanan, dan pelaporan data inventori gudang.
- Aplikasi sistem inventori dapat dimanfaatkan pihak manajemen logistik kantor pusat untuk mengetahui laporan data inventori gudang di masing-masing kantor cabang.

### Ruang Lingkup

Ruang Lingkup pada aplikasi ini adalah sebagai berikut :

- 1) Manajemen data master yang meliputi :
  - a) Add, edit, delete, dan search data supplier
  - b) Add, edit, dan delete data customer
  - c) Add, edit, delete, dan search data satuan
  - d) Add, edit, delete, dan search data barang
  - e) Add, edit, dan delete data pembelian
  - f) Add, edit, dan delete data penjualan
  - g) Add, edit, dan delete data retur pembelian
  - h) Add, edit, dan delete data retur penjualan
  - i) Add, edit, dan delete data pembayaran supplier
  - j) Add, edit, dan delete data pembayaran customer
- 2) Pencatatan, pengolahan, dan penyimpanan data inventori,

meliputi transaksi:

a) Permintaan produk

Permintaan produk dari kantor cabang kepada kantor pusat, selanjutnya kantor pusat akan melakukan *order* kepada *supplier*.

b) Penerimaan produk dari supplier

Transaksi ini merupakan kelanjutan dari transaksi permintaan produk. Setelah transaksi permintaan produk, produk dari supplier diterima oleh petugas inventori kantor cabang untuk kemudian dimasukkan ke gudang.

- c) Pemesanan produk dari customer
   Pemesanan produk dari customer/pelanggan kepada kantor
   cabang dengan perantara salesman.
- d) Pengeluaran produk kepada customer
   Pengeluaran produk yang ada di gudang kepada customer
   yaitu supermarket, apotek, grosir maupun toko-toko kecil
   yang selanjutnya dari Customer dibeli oleh konsumen.
- e) Retur ke supplier

Pengembalian produk kepada supplier karena tidak sesuai pesanan atau tidak layak jual misalnya rusak, kadaluarsa, dan sebagainya.

f) Retur dari Customer

Pengembalian produk dari *Customer* kepada pihak perusahaan tempat pemesanan produk karena alasan tertentu.

3) Pelaporan, meliputi :

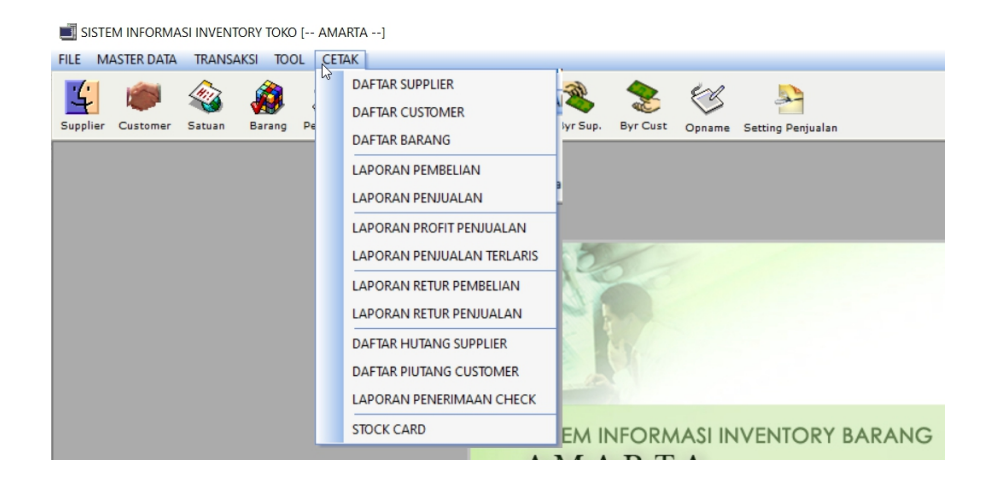

- a) Laporan transaksi, terdiri atas :
  - i) Daftar Supplier, daftar customer, daftar barang
  - ii) Laporan pembelian produk yaitu laporan mengenai transaksi permintaan produk yang terjadi berdasarkan range tanggal yang diinginkan.
  - iii) Laporan penjualan produk yaitu laporan mengenai transaksi penerimaan produk yang terjadi di berdasarkan range tanggal yang diinginkan.
  - iv) Laporan profit penjualan produk yaitu laporan mengenai keuntungan yang terjadi berdasarkan : Penjualan bersih
     = Penjualan – retur penjualan dan pengurangan harga – potongan penjualan.
  - v) Laporan penjualan terlaris yaitu laporan mengenai transaksi pengeluaran produk yang terjadi berdasarkan banyaknya produk yang terjual.
  - vi) Laporan retur pembelian yaitu laporan mengenai transaksi retur kepada supplier yang terjadi berdasarkan range tanggal yang diinginkan.
  - vii) Laporan retur penjual yaitu laporan mengenai transaksi retur dari customer terhadap barang yang dikembalikan berdasarkan *range* tanggal yang diinginkan.
  - viii) Laporan hutang supplier menampilkan jumlah nilai hutang pada setiap supplier, sehingga memudahkan untuk mengontrol pembayaran hutang dan pencatatan hutang baru.
  - ix) Laporan piutang *customer* menampilkan jumlah nilai hutang pada setiap customer, sehingga memudahkan untuk mengontrol pembayaran hutang dan pencatatan hutang baru.

- b) Laporan persediaan, terdiri atas :
  - i) Laporan stok yaitu laporan persediaan produk yang ada di gudang masing-masing kantor cabang pada saat itu.
  - ii) Laporan mutasi harian yaitu laporan jumlah penerimaan, pengeluaran dan sisa persediaan produk di masingmasing cabang berdasarkan range tanggal yang diinginkan. Laporan ini memudahkan kantor cabang untuk melakukan laporan harian rutin kepada pihak kantor pusat.
  - Laporan rekapitulasi yaitu laporan rekapitulasi jumlah penerimaan, pengeluaran dan sisa persediaan produk di masing-masing cabang berdasarkan range tanggal yang diinginkan.

#### IMPLEMETASI SISTEM

Berikut ini adalah implementasi sistem untuk program aplikasi Inventory barang dan product

1. Tampilan Form Login

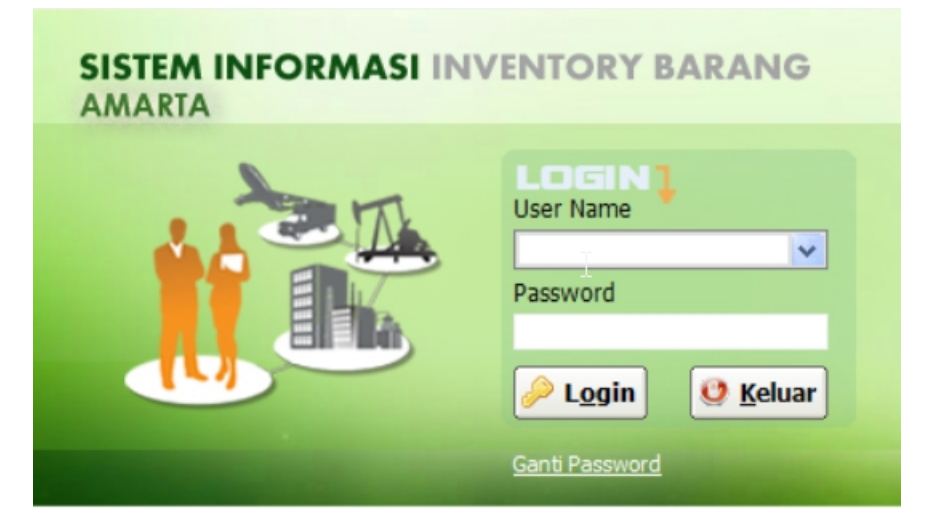

Tampilan menu login adalah tampilan yang pertama kali dilihat oleh pengguna, pada tampilan ini baik user biasa maupun admin melakukan proses login. Aplikasi ini hanya digunakan untuk satu user, yaitu Admin yang khusus untuk mengelola barang.

#### 2. Tampilan Menu Utama

Pada halaman menu utama ini, baik user maupun admin dapat mengakses data-data yang ada

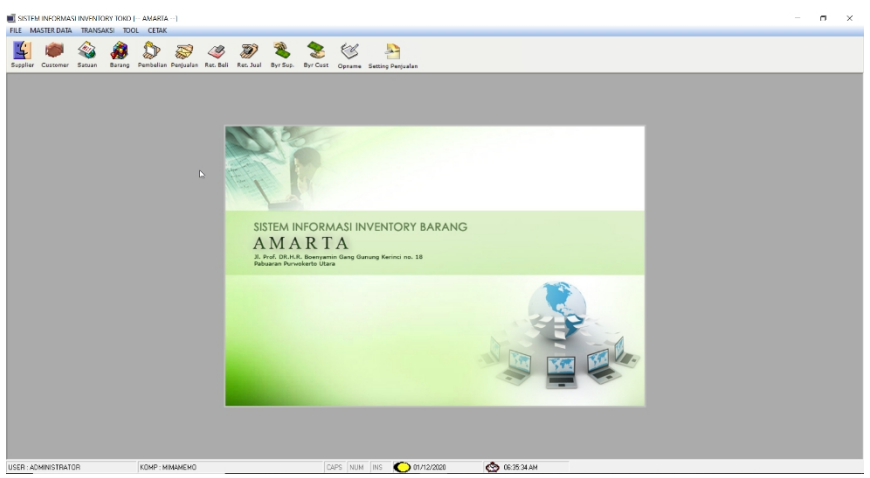

dengan memilih beberapa menu-menu seperti:

- Menu Master, sub menunya meliputi :
  - a. Master data: Supplier, customer, satuan harga dan barang
  - b. Transaksi: Pembelian, penjualan, retur pembelian, retur penjualan, bayar hutang supplier, bayar hutang customer dan stok opname
- Menu laporan data transaksi, sub menunya meliputi:
  - a. Master data: Supplier, customer, satuan harga dan barang

 b. Transaksi: Pembelian, penjualan, retur pembelian, retur penjualan, bayar hutang supplier, bayar hutang customer dan stok opname

#### 3. Mencatat Pelanggan (customer)

Pelanggan (customer) merupakan pihak yang membeli barang dagang. Karena seringnya terjadi transaksi dengan customer maka sebaiknya dibuat suatu database untuk menyimpan customer tersebut. Data ini nantinya akan berhubungan dengan piutang (dengan customer).

Langkah pertama adalah mengatur klik menu supplier di master data pada tampilan aplikasi,

| MASTER DATA CUSTO | OMER<br>A<br>1, Purwokerto Utara                           |                                                            |        |
|-------------------|------------------------------------------------------------|------------------------------------------------------------|--------|
| Input<br>Edit     | Kode Customer<br>Nama Customer<br>Contact Person<br>Alamat | C101<br>ANTON<br>888506<br>JL. PERTIWI NO 43               | ^<br>~ |
| Eapus             | Kota<br>Kode Pos<br>E-mail<br>Telp<br>Fax<br>Tipe          | PURBALINGGA 5313 ANTON@GMAIL.COM 0852314 2222 HARGA JUAL 1 |        |

adalah sebagai beikut :

- Sebagai contoh mengisi customer , input data sesuai kebutuhan, maka akan tampil gambar diatas.
- Klik Simpan

#### 4. Mencatat Pemasok (supplier)

Pemasok (supplier) merupakan pihak yang menjual barang dagang yang di beli. Karena seringnya terjadi transaksi dengan suplier maka sebaiknya dibuat suatu database untuk menyimpan supplier tersebut. Data ini nantinya akan berhubungan dengan utang (dengan suplier).

Langkah pertama adalah mengatur klik menu supplier di master data pada tampilan aplikasi,

| MASTER DATA SUI | PPLIER<br>IRTA<br>Iran, Purwokerto Utara |                     |
|-----------------|------------------------------------------|---------------------|
| Input           | Kode Supplier                            | A10                 |
|                 | Nama Supplier                            | PT ABC              |
| 🖊 Edit          | Contact Person                           | 085641114           |
| A) <u>C</u> ari | Alamat                                   | JL. PAHWALAN NO 53  |
| 🕒 <u>H</u> apus | Kota                                     | BANYUMAS            |
|                 | Kode Pos                                 | 53111               |
| Simpan          | E-mail                                   | ABC@TOKO.ID         |
| A Koluar        | Telp                                     | 0821                |
| Reinau          | Fax                                      |                     |
|                 | NPWP                                     | 999.456.221.521.000 |
|                 | Tipe                                     | BUSINESS            |
|                 |                                          |                     |

adalah sebagai beikut

- Sebagai contoh mengisi supplier, input data sesuai kebutuhan, maka akan tampil gambar diatas.
- Klik Simpan

#### 5. Input kode satuan barang

| MASTER DATA SATUA | N C C C C C C C C C C C C C C C C C C C |  |
|-------------------|-----------------------------------------|--|
| 🥥 Input           | Satuan                                  |  |
| <u> </u>          | Satuan X                                |  |
| Att Cari          | BUAH                                    |  |
|                   | BOX                                     |  |
| 😂 <u>H</u> apus   | KG                                      |  |
| <u>Simpan</u>     |                                         |  |
| 🖨 Keluar          |                                         |  |
|                   | JUMLAH DATA:4                           |  |
|                   | Cetak                                   |  |

Satuan berang berfungsi untuk mempermudah jumlah atau nominal yang akan dihitung dalam satuan rupiah.

### 6. Input persediaan barang dagang

Pertama yang harus ada yaitu data tentang barang dagang yang akan dijual. Barang dagang harus dibuat menurut kode-kode lebih supaya kode-kode selain itu terkelompok, barang digunakan sebagai kunci untuk mengelompokan barang tersebut. Penamaan kode barang terserah menurut anda sendiri, tetapi tentu yang mudah dipahami, misalnya kode A01 untuk barang "Leptop", B02 untuk "LCD monitor", C03 untuk "KOMPUTER", dan lain-lain. Selain itu dalam barang ada harga jual dan harga beli. Harga jual tentunya lebih besar dari harga beli.

Berikut contoh untuk persediaan barang dagang.

Langkah untuk input persediaan barang dagang untuk Harga Jual adalah sebagai berikut :

| 🍻 MASTER DATA BA | RANG                                                     | - • •                   |
|------------------|----------------------------------------------------------|-------------------------|
| AMA<br>Pabua     | RTA<br>ran, Purvokerto Utara                             |                         |
|                  | Group                                                    | Gambar                  |
| 🕒 Input          | Kode Barang A01                                          |                         |
| ✓ Edit           | Nama Barang                                              | Leron                   |
|                  | Rak 1                                                    |                         |
| AU <u>C</u> ari  | Golongan A 🙀                                             |                         |
| Hapus            | Sub Golongan                                             |                         |
|                  | Satuan                                                   |                         |
| Simpan           | Satuan 1 PCS 💌                                           |                         |
| 🕰 Keluar         | Satuan 2 PCS Isi Satuan 2 1                              | 🖀 Ambil Foto            |
|                  | Setup                                                    |                         |
|                  | Stock Max 100.00 Stock Min 10.00 Harga Beli 4,500,000.00 | Disc Netto 4,500,000.00 |
|                  | Harga Jual                                               |                         |
|                  | HJ 1 5,000,000.00 HJ 2 0.00 HJ 3                         | HJ 4                    |
|                  | Keterangan LEPTOP LENOVO                                 | ×                       |

- Sebagai contoh mengisi barang persediaan, input data sesuai kebutuhan, maka akan tampil gambar diatas.
- Klik Simpan

#### 7. Transaksi pembelian

| 🕽 TRANSAKSI PEME      | BELIAN - FB-102012012131       | 37             |                              |                     |                      |                                       |                                              |
|-----------------------|--------------------------------|----------------|------------------------------|---------------------|----------------------|---------------------------------------|----------------------------------------------|
| AMA<br>Pabua          | ARTA<br>aran, Purwokerto Utara |                |                              |                     |                      |                                       |                                              |
| Tgl Transaksi         | 01/12/2020 💌                   |                | No Invoice                   | 20201201            |                      |                                       |                                              |
| No. Transaksi         | FB-10201201213137              |                | Supplier (                   | 002 🙀               | PT KOMPUTER          |                                       |                                              |
| Jenis Bayar           | CASH 💌                         |                | Alamat                       | PURWOKERTO T        | IMUR                 |                                       | $\sim$                                       |
| No Kode Barar         | ng                             | Nama Bara      | ing                          | Satuan              | Qty                  | Harga Disc(%                          | %) Total Harga                               |
| 1 A01                 | LEPTOP                         |                |                              | PCS                 | 6                    | 4,500,000.00                          | 27,000,000.00                                |
|                       |                                |                |                              |                     |                      |                                       |                                              |
|                       |                                |                |                              |                     |                      |                                       |                                              |
| SUB TOTAL             | 27,000,1                       | 000.00         | BIAYA LAIN (                 | (Rp)                | 0.00                 | BAYAR                                 | 27,000,000                                   |
| SUB TOTAL [<br>DISC [ | 27,000,<br>0.00 %              | 000.00         | BIAYA LAIH (<br>HARGA BERSI  | (Rp)<br>H2          | 0.00                 | BAYAR<br>KEMBALI                      | 27,000,000                                   |
| SUB TOTAL [<br>DISC [ | 27,000,<br>0.00] %             | 000.00         | BIAYA LAJII (<br>HARGA BERSI | Rp)                 | 0.00                 | BAYAR<br>KEMBALI<br>DUƏ               | 27,000,000<br>0.00<br>Puluh Tujuh Juta Rupia |
| SUB TOTAL [<br>DISC [ | 27,000,<br>0.00] %             | 000.00<br>0.00 | BIAYA LAJH (<br>HARGA BERST  | і <b>Rp)</b><br>Н 2 | 0.00<br>7,000,000.00 | BAYAR<br>KEMBALI<br>DUa<br>n & Kelvar | 27,000,000<br>0.00<br>Puluh Tujuh Juta Rupia |

Transaksi pembelian barang dari supplier untuk pembelian leptop

- Sebagai contoh mengisi barang yang dibeli dari supplier, input data sesuai kebutuhan, maka akan tampil gambar diatas.
- Klik Simpan

#### 8. Transaksi penjualan

Transaksi yang digunakan untuk penjualan barang

| FJ-1020120121421<br>AMA<br>Pabua             | 5 - PENJUALAN AMARTA<br>RTA<br>Iran, Purwokerto Utara |                    |                          |                                   |                                         |                               |                                                    |
|----------------------------------------------|-------------------------------------------------------|--------------------|--------------------------|-----------------------------------|-----------------------------------------|-------------------------------|----------------------------------------------------|
| Tgl Transaksi<br>No Transaksi<br>Jenis Bayar | 01/12/2020                                            | Customer<br>Alamat | C001 🔍 UMUI              | М                                 | < >                                     |                               |                                                    |
| No Kode Baran<br>1 A01<br>2                  | g Nam<br>LEPTOP                                       | a Barang           | Satuan Qt<br>PCS         | ty Harga<br>1 5,000,000/Pi<br>1 0 | Disc(%) Jum<br>CS 0<br>0                | nlah Disc<br>O<br>O           | Jumlah []<br>5,000,000<br>0                        |
|                                              |                                                       |                    |                          |                                   |                                         |                               |                                                    |
|                                              |                                                       |                    | <b>5, 000</b><br>Lima Ju | <b>), 000</b><br>uta Rupiah       | Subtot<br>Disc(R<br>Tot<br>Bay<br>Kemba | tal<br>p)<br>tal<br>ar<br>ali | 5,000,000<br>0<br>5,000,000<br>5,000,000<br>0<br>0 |

kepada customer

- Sebagai contoh mengisi barang yang dibeli, input data sesuai kebutuhan, maka akan tampil gambar diatas.
- Klik Simpan

### 9. Retur pembelian

Retur pembelian digunakan jika barang yang dibeli

| RETUR PEMBELI                           | AN                                     |                |                          |                                      |           |       |                |                  |            |        | -          | • |
|-----------------------------------------|----------------------------------------|----------------|--------------------------|--------------------------------------|-----------|-------|----------------|------------------|------------|--------|------------|---|
| AM<br>Pabe                              | IARTA<br>uaran, Purwokerto Utara       |                |                          |                                      |           |       |                |                  |            |        |            |   |
| gl Transaksi<br>o. Transaksi<br>upplier | 01/12/2020<br>RB-10201201222718<br>002 | No<br>No<br>Tg | Pembelian<br>Inv<br>Beli | FB-1020120<br>20201201<br>01/12/2020 | 1213137   | 13    | PT KOP<br>PURW | MPUTER<br>OKERTO | ) TIMU     | R      |            |   |
| o Kode Bar                              | ang Nam                                | ia Barang      | Satuan                   | Q.Beli                               | Q.Sdh Ret | Q.Ret | Harga          | Dis<br>1         | ic(%)<br>2 | 3      | Total Harg | a |
| A01                                     | LEPTOP                                 |                | PCS                      | 6.00                                 | 0         | 0.00  | 4,500,000.00   | 0.00             | 0.00       | 0.00   |            |   |
|                                         |                                        | 0.00           | DIAY                     | (A   A DI (Do)                       |           |       |                | KE               | TERAN      | IGAN : |            |   |
| OB IUIAL                                |                                        | 0.00           | DIAT                     | А САШ (Кр                            | '         |       |                |                  |            |        |            |   |
| DISC                                    | 0.00 %                                 | 0.00           | HAR                      | GA BERSIH                            |           |       | 0.00           |                  |            |        |            |   |
|                                         |                                        |                |                          |                                      |           |       |                |                  |            |        |            |   |

rusak atau tidak sesuai.

- Sebagai contoh input barang yang mengalami kerusakan untuk dikembalikan, input data sesuai kebutuhan, maka akan tampil gambar diatas.
- Klik Simpan

#### 10. Retur penjualan

Jika pelanggan mengembalikan barang yang sudah dibeli, maka dapat mencatatnya sebagai retur penjualan. Retur penjualan dapat dilakukan ketika sudah menerbitkan faktur penjualan (sales invoice). Pada halaman ini, dapat melihat: Cara Retur Penjualan.

| 🥩 RETUR TUKAR TAMB                                      | АН                                  |                                                    |                     |              |           |                            |         |
|---------------------------------------------------------|-------------------------------------|----------------------------------------------------|---------------------|--------------|-----------|----------------------------|---------|
| AMARI<br>Pabuaran                                       | ſĂ<br>n, Purwokerto Uta             | ra                                                 |                     |              |           |                            |         |
| Tgl Transaksi 01/<br>No. Transaksi RJ-1<br>Customer C10 | 12/2020 •<br>10201201224721<br>01 • | Tgl Penjualan 0<br>No Penjualan<br>Jenis Bayar C   | 1/12/2020 💌 🙀       | HARGA JUAL 1 |           | ANTON<br>JL. PERTIWI NO 43 | * v     |
| No     Kode Barang       1                              |                                     | S Cari Barang.<br>Kode Barang Nama B<br>No1 LEPTOP | arang Golongan<br>A | Sub Golongan |           |                            |         |
| Total Penjualan [<br>Total Bayar ]<br>Hutang [          | Input                               | Kode Barang Nama Barang                            | Gol                 | ongan        | La Simpan | Cari Ambi                  | i Batal |

- Sebagai contoh input retur penjualan barang, input data sesuai kebutuhan, maka akan tampil gambar diatas.
- Klik Simpan

#### 11. Pembayaran hutang ke supplier

Pembayaran hutang ke supplier membayar jumlah nilai hutang pada setiap supplier, sehingga memudahkan untuk mengontrol pembayaran hutang dan pencatatan hutang baru.

| PEMRAVARAN HUTAN               |                                 |          |                             |                    |               |                  |              |
|--------------------------------|---------------------------------|----------|-----------------------------|--------------------|---------------|------------------|--------------|
| AMART/<br>Pabuaran             | A<br>, Purwokerto Utara         |          |                             |                    |               |                  |              |
| Tgl Transaksi<br>No. Transaksi | 01/12/2020<br>HS-10201201225026 | Ko<br>Na | de Supplier<br>ama Supplier | 002<br>PT KOMPUTER | R.            | PURWOKERTO TIMUR | <            |
| No No. Transaks                | i No. Inv                       | Tgl.     | Total Beli                  | Total Bayar        | Total Hutang  | Bayar            | Sisa Hutang  |
| FB-10201201224                 | 953 202012011 01                | /12/2020 | 13,500,000.00               | 0.00               | 13,500,000.00 | 80,000,00        | 5,500,000.00 |
| TOTAL HUTANG                   | 13,500                          | D,000.00 | JENIS BAYAR                 | CASH               | •             | KETERANGAN :     |              |
| TOTAL BAYAR                    | 8,000                           | 0,000.00 | BAYAR                       |                    | 8,000,000     |                  |              |
| SISA HUTANG                    | 5,500                           | 0,000.00 | KEMBALI                     |                    | 0.00          |                  |              |
|                                |                                 |          |                             |                    |               |                  |              |

- Sebagai contoh input hutang ke supplier, input data sesuai kebutuhan, maka akan tampil gambar diatas.
- Klik Simpan

#### 12. Pembayaran hutang customer

Pembayaran piutang dari customer untuk membayar jumlah nilai hutang pada produk yang dibeli secara kredit, sehingga memudahkan untuk mengontrol pembayaran hutang dan pencatatan hutang baru.

|                                | NG CUSIOMER                              |                                                             |                     |                                        |             |
|--------------------------------|------------------------------------------|-------------------------------------------------------------|---------------------|----------------------------------------|-------------|
| AMARTA<br>Pabuaran             | A<br>, Purwokerto Utara                  | 2                                                           |                     |                                        |             |
| Tgl Transaksi<br>No. Transaksi | 01/12/2020 <b>•</b><br>HS-10201201225515 | Kode Customer<br>Nama Customer                              | C101 🗮 🗖            | JL. PERTIWI NO 4                       | 3           |
| No No. Transaks                | si Tgl. i                                | Total Penjualan Tol                                         | tal Bayar Total Hut | ang Bayar                              | Sisa Hutang |
| I IS IDEDILED                  | 01/12/2020                               | 5,000,000                                                   | · · · ·             | ,,,,,,,,,,,,,,,,,,,,,,,,,,,,,,,,,,,,,, | 500,000     |
|                                |                                          |                                                             |                     |                                        |             |
| rome monuto                    |                                          | 5,000,000 JENIS BAYAR                                       | CASH •              | KETERANGAN :                           |             |
| TOTAL BAYAR                    |                                          | 5,000,000 JENIS BAYAR<br>4,500,000 BAYAR                    | CASH _              | KETERANGAN :                           | ^           |
| TOTAL BAYAR                    |                                          | 5,000,000 JENIS BAYAR<br>4,500,000 BAYAR<br>500,000 KEMBALI | CASH                | 0<br>0,000                             | ~           |
| TOTAL BAYAR                    |                                          | 5,000,000 JENIS BAYAR<br>500,000 BAYAR<br>500,000 KEMBALI   | CASH _              | KETERANGAN :                           | ~<br>~      |

- Sebagai contoh input jumlah nilai hutang dan nomer transaksi, input data sesuai kebutuhan, maka akan tampil gambar diatas.
- Klik Simpan

#### 13. Stock opname

Fitur stok opname, yang berfungsi untuk memastikan stok persediaan barang yang tercatat pada Jurnal adalah akurat dengan menyesuaikan nilai stok yang tercatat pada Jurnal dengan nilai stok fisik yang

| STOCK OPNAME                         |                      |                |                            |              |
|--------------------------------------|----------------------|----------------|----------------------------|--------------|
| AMARTA<br>Pabuaran, Purwokerto Utara |                      |                |                            |              |
| TANGGAL 01/12/2020 VO. TRANSA        | CSI OP10201201231808 | KETERANGAN :   |                            | $\sim$       |
| No Kode Barang                       | Nama Barang          | Satuan Stock - | Opname<br>+ (Plus) - (min) | Stock Opname |
| 1 A01 LEPTOP                         |                      | PCS 7.00       | 1                          | 6 2.00       |
|                                      |                      |                |                            |              |
|                                      |                      |                | N                          |              |
|                                      |                      |                | L6                         |              |
|                                      |                      |                |                            |              |
|                                      |                      |                |                            |              |
|                                      |                      |                |                            |              |
|                                      |                      |                |                            |              |
|                                      |                      |                |                            |              |
|                                      |                      |                |                            |              |
| Input                                | Edit 🖉 Cari          | Hapus          | 🕰 Keluar                   |              |
| L                                    |                      |                |                            |              |

sebenarnya.

- Sebagai contoh input jumlah jika ada penambahan barang dan pengurangan barang, input data sesuai kebutuhan, maka akan tampil gambar diatas.
- Klik Simpan

#### Output laporan aplikasi Inventory

1. Daftar Supplier, daftar customer, daftar barang

| AMARTA                      |                        |
|-----------------------------|------------------------|
| Jl. Prof. DR.H.R. Boenyamin | Gg. Gunung Kerinci No. |

#### DAFTAR CUSTOMER

| 18 |      |       |                |                  |             |          |                     |         |      |              |
|----|------|-------|----------------|------------------|-------------|----------|---------------------|---------|------|--------------|
| NO | KODE | NAMA  | CONTACT PERSON | ALAMAT           | KOTA        | KODE POS | E-mail              | TELP.   | FAX. | TIPE         |
| 1. | 0001 | UMUM  |                |                  |             |          |                     |         |      | HARGA JUAL 1 |
| 2. | C101 | ANTON | 888506         | 1. PERTIWI NO 43 | PURBALINGGA | 5313     | ANTON@GMAIL.C<br>OM | 0852314 | 2222 | HARGA JUAL 1 |

| AMAR<br>JI. Pro<br>18 | AMARTA<br>II. Prof. DR.H.R. Boenyamin Gg. Gunung Kerinci No.<br>18 |                 |                | DAFTAR SUPPLIER   |          |          |                           |              |        |                     |          |
|-----------------------|--------------------------------------------------------------------|-----------------|----------------|-------------------|----------|----------|---------------------------|--------------|--------|---------------------|----------|
| NO                    | KODE                                                               | NAMA            | CONTACT PERSON | AL AMAT           | KOTA     | KODE POS | E-mail                    | TELP.        | FAX.   | NPWP                | TIPE     |
| 1.                    | 001                                                                | TOKO SERBA GUNA | 087777888999   | PURWOKERTO UTARA  | BANYUMAS | 53121    | SERBAGUNA@TOK<br>0.CO.ID  | 021          | 4444   | 927.999.999.521.000 | BUSINESS |
| 2.                    | 002                                                                | PT KOMPUTER     | 0855566991110  | PURWOKERTO TIMUR  | BANYUMAS | 53215    | KOMPUTER.ID@G<br>MAIL.COM | 085641441987 | 531478 | 921.666.885.521.000 | BUSINESS |
| 3.                    | 01                                                                 | DEWA            | 087777         | PURWOKERTO        | BANYUMAS |          |                           |              |        |                     | BUSINESS |
| 4.                    | A10                                                                | PT ABC          | 085641114      | 1. PAHWALAN NO 53 | BANYUMAS | 53111    | ABC @T OKO. ID            | 0821         |        | 999.456.221.521.000 | BUSINESS |

# 2. Laporan pembelian

| AMARI<br>Jl. Prof.<br>18 | DR.H.R. Boen    | yamin Gg. Gunun | g Kerinci No. | FAKTUR      | PEMBE      | LIAN        | No. Ti<br>Tgl. T | ransaksi<br>Transaksi | : FB-1<br>: 01-1 | 10201201213137<br>12-2020 |
|--------------------------|-----------------|-----------------|---------------|-------------|------------|-------------|------------------|-----------------------|------------------|---------------------------|
| Kode Si                  | upplier : 002   |                 |               | No. Invoice | Supplier : | 20201201    |                  |                       |                  |                           |
| Nama S                   | upplier : PTH   | OMPUTER         |               | Alamat      |            | PURWOKER    | TOTIMUR          |                       |                  |                           |
| No.                      | Kode Barang     | Nama Barang     |               | Satua       | n Oty      | Harg        | a Disc1          | Disc 2                | Disc 3           | Jumlah                    |
| 1                        | A01             | LEPTOP          |               | PCS         | 6.00       | 4,500,000.0 | 0.00             | 0.00                  | 0.00             | 27,000,000.00             |
| Sub Tot                  | al:             | 27,000,000.00   | Biaya Lain    | :           |            | - B         | ayar             |                       | 27,00            | 0,000.00                  |
| Potong                   | an :            | -               | Harga Bersi   | h :         | 27,000,0   | 00.00 K     | embali           |                       |                  | -                         |
|                          |                 |                 | ka<br>⊳       | isir        | (          | Diterima O  | leh              | `                     |                  |                           |
| Dicetak 1                | Tgl:02/12/2020  |                 | (             | **TERI      | MA KASI    | H**         |                  | .)                    |                  |                           |
| AMARI<br>Jl. Prof.<br>18 | DR.H.R. Boen    | yamin Gg. Gunun | g Kerinci No. | Faktur      | PEMBE      | LIAN        | No. Ti<br>Tgl. T | ransaksi<br>Tansaksi  | : FB-1<br>: 01-1 | 10201201224953<br>12-2020 |
| Kode S                   | upplier : 002   |                 |               | No. Invoice | Supplier : | 202012011   |                  |                       |                  |                           |
| Nama S                   | iupplier : PT P | (OMPUTER        |               | Alamat      |            | PURWOKER    | TOTIMUR          |                       |                  |                           |
| No.                      | Kode Barang     | Nama Barang     |               | Satua       | n Qty      | Harg        | a Disc1          | Disc 2                | Disc 3           | Jumlah                    |
| 1                        | A01             | LEPTOP          |               | PCS         | 3.00       | 4,500,000.0 | 0.00             | 0.00                  | 0.00             | 13,500,000.00             |
| Sub Tot                  | al :            | 13,500,000.00   | Biaya Lain    | :           |            | - Bi        | ayar             |                       |                  | -                         |
| Potong                   | an :            | -               | Harga Bersi   | h :         | 13,500,0   | 00.00 K     | embali           |                       | (13,50           | 0,000.00)                 |
|                          |                 |                 | Ka            | isir        |            | Diterima O  | leh              |                       |                  |                           |
|                          |                 |                 | (             |             |            |             |                  | .)                    |                  |                           |
| Dicetak 1                | Tgl:02/12/2020  |                 |               | **TERI      | A KASI     | H**         |                  |                       |                  |                           |
|                          |                 |                 |               |             |            |             |                  |                       |                  |                           |

AMARTA Jl. Prof. DR.H.R. Boenyamin Gg. Gunung Kerinci No. 18

|        | LAPORAN PENJUALAN |                |          |                 |           |         |              |          |            |  |  |  |
|--------|-------------------|----------------|----------|-----------------|-----------|---------|--------------|----------|------------|--|--|--|
| Tgl Ti | ransaksi : 01-    | 12-2020 No Tra | nsaksi : | FJ-102012012142 | 15 C      | ustomer | : CO01 - UM  | ЛМ       |            |  |  |  |
| No.    | Kode Barang       | Nama Barang    |          |                 | Satuan    | Qty     | Harga        | Discount | Jumlah     |  |  |  |
| 1      | A01               | LEPTOP         |          |                 | PCS       | 1       | 5,000,000    | 0        | 5,000,000  |  |  |  |
|        |                   | Sub Total      | :        | 5,000,000       | Disc (Rp) | :       | T 0          | otal :   | 5,000,000  |  |  |  |
| Tgl Ti | ransaksi : 01-    | 12-2020 No Tra | nsaksi : | FJ-102012012254 | 44 C      | ustomer | : C101 - ANT | ON       |            |  |  |  |
| No.    | Kode Barang       | Nama Barang    |          |                 | Satuan    | Qty     | Harga        | Discount | Jumlah     |  |  |  |
| 1      | A01               | LEPTOP         |          |                 | PCS       | 1       | 5,000,000    | 0        | 5,000,000  |  |  |  |
|        |                   | Sub Total      | :        | 5,000,000       | Disc (Rp) | :       | 0 1          | otal :   | 5,000,000  |  |  |  |
|        | Grand Tota        |                |          | 10,000,000      |           |         | 0            |          | 10,000,000 |  |  |  |

# 3. Laporan penjualan

#### 4. Laporan profit penjualan

AMARTA Jl. Prof. DR.H.R. Boenyamin Gg. Gunung Kerinci No. 18

| LAPORAN PROFIT PENJUALAN<br>01 December 2020 s/d 02 December 2020 |                                     |          |               |           |              |  |  |  |  |  |
|-------------------------------------------------------------------|-------------------------------------|----------|---------------|-----------|--------------|--|--|--|--|--|
| No Transaksi<br>Tgl Transaksi                                     | : FJ-10201201214215<br>: 01-12-2020 | Customer | : COO1 - UMUM |           |              |  |  |  |  |  |
| Kode Barang                                                       | Nama Barang                         |          |               |           | Profit       |  |  |  |  |  |
| A01                                                               | LEPTOP                              |          |               |           | 500,000.00   |  |  |  |  |  |
| A01                                                               | LEPTOP                              |          |               |           | 500,000.00   |  |  |  |  |  |
|                                                                   |                                     |          |               | Sub Total | 1,000,000.00 |  |  |  |  |  |
|                                                                   |                                     |          |               | Total     | 1,000,000.00 |  |  |  |  |  |

# 5. Laporan penjualan terlaris

AMARTA Jl. Prof. DR.H.R. Boenyamin Gg. Gunung Kerinci No. 18

1 A01

| LAPORAN PENJUALAN TERLARIS<br>01 December 2020 s/d 02 December 2020 |            |
|---------------------------------------------------------------------|------------|
| Tgl Transaksi : 01 December 2020                                    |            |
| No. Kode Barang Nama Barang                                         | Oby Satuan |

2 PCS

#### 6. Laporan retur pembelian

LEPTOP

AMARTA Jl. Prof. DR.H.R. Boenyamin Gg. Gunung Kerinci No.

| $\searrow$            |             |                     |   |        |     |       |        |
|-----------------------|-------------|---------------------|---|--------|-----|-------|--------|
| No Retur<br>Tgl Retur | :           | Supplier<br>No Beli | : |        |     |       |        |
| Kode Barang           | Nama Barang |                     |   | Satuan | Qty | Harga | Jumlah |
|                       |             |                     |   |        | Sub | Total |        |

| AMARIA<br>Jl. Prof. DR.H.R<br>18         | AMARIA<br>II. Prof. DR.H.R. Boenyamin Gg. Gunung Kerinci No.<br>18 |                                                  |   | DETAIL RETUR TUKAR TAMBAH        |            |                                       |  |  |  |
|------------------------------------------|--------------------------------------------------------------------|--------------------------------------------------|---|----------------------------------|------------|---------------------------------------|--|--|--|
| No. Transaksi :                          |                                                                    | No.Penjualan :                                   |   | Customer :                       |            | Jenis Nota :                          |  |  |  |
| Tgl. Transaksi :                         |                                                                    | Tgl. Jual :                                      |   | Keterangan :                     |            |                                       |  |  |  |
| Total Penjualan<br>Total Bayar<br>Hutang | :                                                                  | Total Retur<br>Total Tambah<br>Bayar Ke Customer | : | Harga Bersih<br>Bayar<br>Kembali | :          | Kasir :<br>Tgl Entry :<br>Jam Entry : |  |  |  |
| GRAND TOTAL :                            |                                                                    |                                                  |   |                                  |            |                                       |  |  |  |
|                                          | Total Retur                                                        | :                                                |   | Harg                             | a Bersih : |                                       |  |  |  |
|                                          | Total Tambah                                                       | :                                                |   | Baya                             | r :        |                                       |  |  |  |
|                                          | Bayar Ke Custom                                                    | er :                                             |   |                                  |            |                                       |  |  |  |

# 7. Laporan retur penjualan

# 8. Laporan hutang supplier

AMARTA Jl. Prof. DR.H.R. Boenyamin Gg. Gunung Kerinci No. 18

#### DAFTAR HUTANG SUPPLIER

| No. | Tanggal    | Keterangan                    | Hutang     | Pelunasan | Saldo      |
|-----|------------|-------------------------------|------------|-----------|------------|
| 1   | 002        | PT KOMPUTER                   | 13,500,000 | 8,000,000 | 5,500,000  |
|     | 01-12-2020 | PEMBELIAN / FB-10201201224953 | 13,500,000 | 0         | 13,500,000 |
|     | 01-12-2020 | PELUNASAN / HS-10201201225026 | 0          | 8,000,000 | 5,500,000  |
|     |            | Grand Total                   | 13,500,000 | 8,000,000 | 5,500,000  |

# 9. Laporan piutang customer

| AMARTA<br>및 Prof. DR.H.R. Boenyamin Gg. Gunun<br>1명              | g Kerinci No.   | DETAIL PEMBAYARAN CUSTOMER |              |           |             |  |  |  |  |
|------------------------------------------------------------------|-----------------|----------------------------|--------------|-----------|-------------|--|--|--|--|
| No. Transaksi : HS-10201201225515<br>Tgl. Transaksi : 01-12-2020 |                 |                            |              |           |             |  |  |  |  |
| No No. Penjualan Tanggal                                         | Total Penjualan | Total Bayar                | Hutang       | Bayar     | Sisa Hutang |  |  |  |  |
| 1 FJ-10201201225444 01-12-2020                                   | 5,000,000       | 0                          | 5,000,000    | 4,500,000 | 500,000     |  |  |  |  |
| Total Hutang : Rp 5,000,000                                      |                 | Jenis B                    | ayar : CASH  |           |             |  |  |  |  |
| Total Bayar : Rp 4,500,000                                       |                 | Bayar                      | : Rp 4,500,0 | 00        |             |  |  |  |  |
| Sisa Hutang : Rp 500,000                                         |                 | Kemba                      | li : Rp -    |           |             |  |  |  |  |

AMARTA JI, Prof. DR.H.R. Boenyamin Gg. Gunung Kerinci No. 18

#### LAPORAN PENERIMAAN CHECK

| KOD | e customer    | NAMA CUSTON | IER             | ALAMAT   |                      |        |
|-----|---------------|-------------|-----------------|----------|----------------------|--------|
| NO. | NO. TRANSAKSI | NO. CEK     | TGL. BAYAR BANK | TGL. CEK | TGL. TEMPO ATAS NAMA | JUMLAH |
|     |               |             |                 |          |                      |        |
| 0   |               |             |                 |          |                      |        |
|     |               |             |                 | SUB      | TOTAL                |        |
|     |               |             |                 | GR/      | WD TOTAL             |        |

#### 10. Laporan penerimaan Chek

11. Laporan stok barang

AMARTA Jl. Prof. DR.H.R. Boenyamin Gg. Gunung Kerinci No. 18

#### DAFTAR STOCK BARANG

| KOD | KODE BARANG : A01 - LEPTOP - A SATUAN |            |                   |                   |       |        |       |  |  |
|-----|---------------------------------------|------------|-------------------|-------------------|-------|--------|-------|--|--|
| NO. | TANGGAL                               | KETERANGAN | CUST/SUPP         | NO TRANSAKSI      | MASUK | KELUAR | SALDO |  |  |
| 1   | 30-11-2020                            | SALDO AWAL |                   |                   |       |        | 0.0   |  |  |
| 2   | 01-12-2020                            | PEMBELIAN  | 002 - PT KOMPUTER | FB-10201201213137 | 6.00  | 0.00   | 6.0   |  |  |
| 3   | 01-12-2020                            | PEMBELIAN  | 002 - PT KOMPUTER | FB-10201201224953 | 3.00  | 0.00   | 9.0   |  |  |
| 4   | 01-12-2020                            | PENJUALAN  | C001 - UMUM       | FJ-10201201214215 | 0.00  | 1.00   | 8.0   |  |  |
| 5   | 01-12-2020                            | PENJUALAN  | C101 - ANTON      | FJ-10201201225444 | 0.00  | 1.00   | 7.0   |  |  |